# UPUTE ZA POPUNJAVANJE IZVJEŠĆA O RADU DAVATELJA JAVNE USLUGE (IRDJU OBRAZAC)

Temeljem članka 69., stavka 4. Zakona o gospodarenju otpadom (NN broj 84/21) o svom radu davatelj javne usluge dužan je predstavničkom tijelu jedinice lokalne samouprave podnijeti Izvješće o radu do 31. ožujka tekuće godine za prethodnu kalendarsku godinu te isti dostaviti Ministarstvu gospodarstva i održivog razvoja.

# Izvješće o radu davatelja javne usluge (u daljnjem tekstu: IRDJU obrazac) popunjava se zasebno za svaku jedinicu lokalne samouprave.

U nastavku su upute za popunjavanje elektroničkog obrasca IRDJU. Za dodatne upute i pojašnjenja možete nas kontaktirati putem e-mail adrese <u>statistike.otpada@mingor.hr</u>.

## I. OPĆI PODACI O PODRUČJU PRUŽANJA JAVNE USLUGE, OBRAČUNSKIM MJESTIMA I, KORISNICIMA JAVNE USLUGE

#### 1. PODACI O DAVATELJU JAVNE USLUGE

Upisuju se osnovni podaci o davatelju javne uslugu što uključuje sljedeće podatke:

| OIB davatelja javne usluge:         | Upisati 11 znamenki osobnog identifikacijskog broja.          |
|-------------------------------------|---------------------------------------------------------------|
| Naziv davatelja javne usluge:       | Upisati puni naziv davatelja javne usluge. Podatak uskladiti  |
|                                     | s podacima iz <u>Sudskog registra</u> .                       |
| Adresa davatelia javne usluge:      | Upisati adresu sjedišta davatelja javne usluge. Kao pomoć     |
| Auresa davaterja javne usiuge.      | koristiti <u>Sudski registar</u> .                            |
| Kontakt talafan:                    | Upisati kontakt telefon davatelja javne usluge u obliku (XXX) |
| Kontakt telefon:                    | XXX-XXXX.                                                     |
| Kontakt e-mail:                     | Upisati kontakt e-mail davatelja javne usluge.                |
| Odgovorna osoba (ime i prezime):    | Upisati ime i prezime odgovorne osobe davatelja javne         |
|                                     | usluge.                                                       |
| Obrazac ispunio (ime i prezime):    | Upisati ime i prezime osobe koja je ispunila IRDJU obrazac.   |
| Davatelj obavlja javnu uslugu       |                                                               |
| temeljem:                           |                                                               |
| □ Odluke o dodjeli obavljanja javne |                                                               |
| usluge ili                          | Odabrafi jedan od ponudenih odgovora.                         |
| $\Box$ Odluke o dodieli koncesije   |                                                               |
|                                     |                                                               |

## 2. PODACI O PODRUČJU PRUŽANJA JAVNE USLUGE, OBRAČUNSKIM MJESTIMA I KORISNICIMA USLUGE

Upisuju se osnovni podaci o području pružanja javne uslugu što uključuje sljedeće podatke:

| Naziv županije:                    | Upisati puni naziv županije gdje se nalazi JLS za koju se ispunjava IRDJU obrazac.                                                                                                    |
|------------------------------------|----------------------------------------------------------------------------------------------------|
| Naziv jedinice lokalne samouprave: | Upisati naziv JLS za koju se ispunjava IRDJU obrazac.<br>Napomena: Ukoliko je ista tvrtka davatelj javne usluge na<br>području više JLS, potrebno je ispuniti IRDJU obrazac<br>zasebno za svaku JLS. |
| Grad / Općina:                     | Upisati radi li se o općini ili gradu.                                                                                                    |

| Broj stanovnika jedinice lokalne samouprave:                            | Upisati broj stanovnika u JLS za koju se ispunjava IRDJU<br>obrazac. Za ispunjavanje ove rubrike koristiti podatke<br>Državnog zavoda za statistiku s poveznice:<br><u>https://podaci.dzs.hr/media/bz5hplcj/gradovi-u-</u><br><u>statistici.xlsx</u> (TAB2)                                                                                                    |
|-------------------------------------------------------------------------|----------------------------------------------------------------------------------------------------|
| Broj stanovnika obuhvaćen javnom<br>uslugom:                            | Upisati koliko stanovnika u JLS ima osiguranu javnu uslugu.<br>Podatak uskladiti s podatkom iz baze Registra onečišćavanja<br>okoliša, SO-1 obrazac.                                                                                                    |
| Broj obračunskih mjesta:                                                | Upisati broj obračunskih mjesta.<br>Napomena: obračunsko mjesto je adresa nekretnine<br>korisnika javne usluge.                                                                                                    |
| Broj nekretnina koje se trajno ne<br>koriste:                           | Upisati broj nekretnina koje se trajno ne koriste.<br>Napomena: nekretnina koja se trajno ne koristi je<br>nekretnina koja se u razdoblju od najmanje 12 mjeseci ne<br>koristi za stanovanje ili nije pogodna za stanovanje,<br>boravak ili obavljanje djelatnosti, odnosno nije useljiva.                                                                                                    |
| Broj vozila za obavljanje javne<br>usluge:                              | Upisati broj vozila koja se koriste za obavljanje javne usluge<br>na području JLS za koju se ispunjava IRDJU obrazac.<br>Napomena: ukoliko davatelj javne usluge nije u<br>mogućnosti upisati broj vozila za obavljanje javne usluge<br>za pojedinu JLS, upisati ukupan broj vozila u voznom<br>parku davatelja javne usluge i u rubriku "Napomena" na<br>kraju stranice ili na samom kraju obrasca upisati kratko<br>objašnjenje. |
| Ukupan broj korisnika javne usluge<br>na dan 31.12. izvještajne godine: | Upisati ukupan broj korisnika javne usluge što uključuje<br>kategoriju korisnik kućanstvo i korisnik koji nije kućanstvo<br>na zadnji dan izvještajne godine.                                                                                                    |
| Upisati broj korisnika po<br>kategorijama korisnika i razdoblju:        | Upisati prosječan broj korisnika koji spadaju u kategoriju<br>kućanstvo i kategoriju koje nije kućanstvo po kvartalima. U<br>ova polja mogu biti upisani samo brojevi.                                                                                                    |
| Napomena:                                                               | U slučaju potrebe ispuniti rubriku s dodatnim informacijama i podacima.                                                                                                    |

# II. PODACI O ODVOJENOM SAKUPLJANJU OTPADA

| Broj podijeljenih kompostera za<br>kućno kompostiranje u izvještajnoj<br>godini:             | Upisati ukupan broj podijeljenih kompostera <b>u izvještajnoj</b><br>godini (od 1.1. do 31.12.2022.).                                                                                                    |
|----------------------------------------------------------------------------------------------|----------------------------------------------------------------------------------------------------|
| Ukupan broj podjeljenih kompostera<br>za kućno kompostiranje do kraja<br>izvještajne godine: | Upisati ukupan broj podijeljenih kompostera u svim godinama do sada.                                                                                                    |
| ODVOJENO SAKUPLJANJE NA<br>OBRAČUNSKOM MJESTU "OD<br>VRATA DO VRATA"                         | Odabrati one vrste otpada za koje je osigurano odvojeno<br>sakupljanje na obračunskom mjestu u sklopu javne usluge u<br>izvještajnoj godini.<br>Napomena: ukoliko odvojeno sakupljanje imate<br>organizirano na način da se više vrsta otpada odlaže u<br>isti spremnik odaberite odgovarajuću/e opciju/e (npr.<br>ako se plastika i metak zajedno odlažu u isti spremnik,<br>odaberite opciju "plastika, metal". |
| Broj upisa u očevidnik reciklažnih<br>dvorišta                                               | Upisati broj upisa u očevidnik reciklažnih dvorišta. Primjer<br>REC-3. Za pomoć otvoriti poveznicu<br>https://ogo.mzoe.hr/Ocevidnici/PopisPDF/4?tvrtkaId=1.                                                                                                    |

| Broj reciklažnih dvorišta kojima<br>upravlja davatelj javne usluge | Upisati ukupan broj stacionarnih i reciklažnih dvorišta<br>kojima upravlja davatelj javne usluge za JLS za koju se<br>ispunjava IRDJU obrazac. Ukoliko broj reciklažnih dvorišta<br>nije moguće povezati samo s jednom JLS upisati ukupan broj<br>reciklažnih dvorišta i upisati objašnjenje u rubrici napomena. |
|--------------------------------------------------------------------|----------------------------------------------------------------------------------------------------|
|--------------------------------------------------------------------|----------------------------------------------------------------------------------------------------|

## III. PODACI O REDOVITOSTI SUSTAVA

| Ukupan broj naselja u JLS:                                                                 | Upisati ukupan broj naselja. Za pomoć koristiti podatke<br>Državnog zavoda za statistiku:<br><u>https://podaci.dzs.hr/media/rqybclnx/popis_2021-</u><br><u>stanovnistvo_po_naseljima.xlsx</u>                                                                                                    |
|--------------------------------------------------------------------------------------------|----------------------------------------------------------------------------------------------------|
| Broj naselja u kojima je javna usluga<br>bila dostupna cijele izvještajne<br>godine:       | Upisati ukupan broj naselja u kojima je javna usluga bila<br>dostupna tokom cijele izvještajne godine.                                                                                                    |
| Broj naselja u kojima javna usluga<br>nije dostupna cijele izvještajne<br>godine:          | Upisati ukupan broj naselja u kojima javna usluga <b>nije</b> bila<br>dostupna tokom cijele izvještajne godine.                                                                                                    |
| Broj naselja u kojima je javna usluga<br>bila dostupna određeni dio<br>izvještajne godine: | Upisati ukupan broj naselja u kojima je javna usluga bila<br>dostupna tokom određenog perioda tokom izvještajne godine<br>(npr. zbog nekih izvanrednih okolnosti).<br>Napomena: zbroj naselja u kojima je javna usluga bila<br>dostupna cijele godine, u kojima javna usluga nije bila<br>dostupna cijele godine i broj naselja u kojima je javna<br>usluga bila dostupna određeni dio godine treba odgovati<br>ukupnom broj naselja u JLS. |
| Od ukupnog broja naselja (broj)                                                            | Program automatski računa postotak (%) naselja u kojem je                                                                                                    |
| javna usluga je bila dostupna cijele                                                       | javna usluga bila dostupna cijele godine, postotak (%)                                                                                                    |
| godine u XY %, nije bila dostupna                                                          | naselja u kojem je javna usluga nije bila dostupna cijele                                                                                                    |
| cijele godine u XY % naselja, bila je                                                      | godine i postotak (%) naselja u kojima je javna usluga                                                                                                    |
| djelomično dostupna XY % naselja.                                                          | djelomično bila dostupna.                                                                                                    |

# IV. PODACI O KVALITETI PRUŽANJA JAVNE USLUGE I EKONOMSKOJ UČINKOVITOSTI SUSTAVA

| Ukupni godišnji prihod javne usluge izražen u eurima:                                                                                 | Upisati ukupni godišnji prihod javne usluge u eurima.                                                                                                    |
|----------------------------------------------------------------------------------------------------|----------------------------------------------------------------------------------------------------|
| Ukupni godišnji prihod javne usluge<br>izražen u eurima po toni miješanog<br>komunalnog otpada prikupljenog u<br>sklopu javne usluge: | Ukupni godišnji prihod javne usluge u eurima podijeliti s<br>količinom prikupljenog miješanog komunalnog otpada<br>iskazanog u tonama.                                                                  |
| Ukupni godišnji trošak javne usluge izražen u eurima:                                                                                 | Upisati ukupni godišnji trošak javne usluge u eurima.                                                                                                    |
| Ukupni godišnji trošak javne usluge<br>izražen u eurima po toni miješanog<br>komunalnog otpada prikupljenog u<br>sklopu javne usluge: | Ukupni godišnji trošak javne usluge u eurima podijeliti s<br>količinom prikupljenog miješanog komunalnog otpada<br>iskazanog u tonama.                                                                  |
| Prosječna udaljenost koju godišnje<br>prijeđe vozilo prilikom obavljanja<br>javne usluge (u km):                                      | Upisati iznos u kilometrima kao omjer zbroja kilometara koja<br>su u izvještenoj godini prešla sva vozila u sklopu obavljanja<br>javne usluge i ukupnog broja vozila kojima se obavlja javna<br>usluga. |

| Ukupni broj izjavljenih prigovora i<br>reklamacija korisnika javne usluge:           | Upisati iznos kao omjer ukupnog broja izjavljenih prigovora<br>i reklamacija korisnika javne usluge i ukupnog broja<br>korisnika javne usluge. |
|--------------------------------------------------------------------------------------|----------------------------------------------------------------------------------------------------|
| Postotak izjavljenih prigovora i reklamacija i broja korisnika javne usluge je XY %. | Program automatski računa postotak (%) prigovora u odnosu<br>na broj korisnika javne usluge.                                                   |

## V. CJENIK JAVNE USLUGE

| Datum ishođenja suglasnosti na važeći cjenik:                                           | Odabrati datum ishođenja suglasnosti na važeći cjenik.                                                        |
|-----------------------------------------------------------------------------------------|----------------------------------------------------------------------------------------------------|
| Datum stupanja cjenika na snagu:                                                        | Odabrati datum stupanja cjenika na snagu.                                                                     |
| Kriterij naplate prema važećem<br>cjeniku za korisnike javne usluge -<br>FIZIČKE OSOBE: | Oznakom "DA" označiti korišteni kriterij naplate javne<br>usluge prema važećem cjeniku u izvještajnoj godini. |
| Datum primjene navedenog kriterija                                                      | Odabrati datum primjene navedenog kriterija.                                                                  |
| Kriterij naplate prema važećem<br>cjeniku za korisnike javne usluge -<br>PRAVNE OSOBE:  | Oznakom "DA" označiti korišteni kriterij naplate javne<br>usluge prema važećem cjeniku u izvještajnoj godini. |
| Datum primjene navedenog kriterija:                                                     | Odabrati datum primjene navedenog kriterija.                                                                  |

## VI. ANALIZA SASTAVA KOMUNALNOG OTPADA I DOKUMENTI SUKLADNO ZAKONU O GOSPODARENJU OTPADOM (NN 84/21)

| Godina provedene analize:                                                                                                    | Upisati zadnju godinu kada je provedena analiza sastava<br>komunalnog otpada. Ukoliko analiza nije provedena ostavite<br>prazno. U ovo polje mogu biti upisani samo brojevi. |  |
|----------------------------------------------------------------------------------------------------|----------------------------------------------------------------------------------------------------|--|
| Poveznice na dokumente sukladno Za                                                                                                   | konu o gospodarenju otpadom (NN 84/21):                                                                                                    |  |
| Odluka o načinu pružanja javne<br>usluge iz članka 66., stavka 3.<br>Zakona o gospodarenju otpadom                                   | Upisati poveznicu na Odluku o načinu pružanja javne usluge.                                                                                                    |  |
| Odluka o dodjeli obavljanja javne<br>usluge i koncesije za javnu uslugu iz<br>članka 68., stavka 2. Zakona o<br>gospodarenju otpadom | Upisati poveznicu na Odluku o dodjeli obavljanja javne<br>usluge i koncesije za javnu uslugu.                                                                                |  |
| Cjenik javne usluge iz članka 77.,<br>stavka 7. Zakona o gospodarenju<br>otpadom                                                     | Upisati poveznicu na Cjenik javne usluge.                                                                                                    |  |
| Suglasnost iz članka 77., stavka 5.<br>Zakona o gospodarenju otpadom                                                                 | Upisati poveznicu na suglasnost izvršnog tijela JLS na koju se cjenik odnosi.                                                                                                |  |
| Priložiti:                                                                                                    |                                                                                                    |  |
| Odluku o načinu pružanja javne<br>usluge iz članka 66. stavka 3. Zakona<br>o gospodarenja otpadom                                    | U obliku zip, pdf, jpg, rar, 7z, doc ili docx dokumenta priložiti<br>Odluku o načinu pružanja javne usluge.                                                                  |  |
| Odluku o dodjeli obavljanja javne<br>usluge i koncesije za javnu uslugu iz<br>članka 68., stavka 2. Zakona o<br>gospodarenja otpadom | U obliku zip, pdf, jpg, rar, 7z, doc ili docx dokumenta priložiti<br>Odluku o dodjeli obavljanja javne usluge i koncesije za javnu<br>uslugu.                                |  |
| Cjenik javne usluge iz članka 77.,<br>stavka 7. Zakona o gospodarenja<br>otpadom                                                     | U obliku zip, pdf, jpg, rar, 7z, doc ili docx dokumenta priložiti<br>Cjenik javne usluge.                                                                                    |  |

| Suglasnost iz članka 77., stavka 5 | U obliku zip, pdf, jpg, rar, 7z, doc ili docx dokumenta priložiti |
|------------------------------------|-------------------------------------------------------------------|
| Zakona o gospodarenja otpadom      | suglasnost izvršnog tijela JLS na koju se cjenik odnosi.          |

#### VII. NAPOMENA

Ukoliko imate dodatnih informacija vezano za bilo koji dio obrasca opišite niže.

### VIII. PREGLED UNESENIH PODATAK

U ovoj rubrici nalazi se sažetak ispunjenog obrasca. Pregled ispunjenih podataka služi kako biste mogli provjeriti upisane podatke i po potrebi ih izmijeniti. Nakon što ste provjerili sve podatke stisnite opciju "Pošalji".

Pritiskom na gumb "**Pošalji**" izvršena je obveza sukladno članku 69., stavku (4) Zakona o gospodarenju otpadom (NN 84/2021).